## Pontem<sup>®</sup> General Ledger — Budget Amendment

**NOTE**: Budget Amendments do not change income or expense entries from any program. Remember this is an adjustment to the amount budgeted for the year in a single account. To move money from the budget of one account to another account requires two budget amendments

To amend a budget, follow these steps:

- 1. Click on the primary task of **Yearly Budgets**.
- 2. Double Click on the **Budget Year** to be amended.
- 3. Select the Ledger Account Number (1) to be amended.
  - a. You can type the number (using hyphens), use the drop down menu, or use the Down Arrow on the keyboard.
- 4. Click the **Date** field (5) to set the effective date of the amendment.
- 5. Enter the Amount of Change (3), up or down, to the Actual Budget Amount (6).
  - a. For an increase adjustment, use a positive number and for a decrease adjustment, use a negative number.
- 6. Enter any **Comments** (4) you may have such as the board meeting date, or the account number the funds were coming from, or moved to.
- 7. Click Save Amendment or Cancel Amendment (5).
- 8. Repeat steps 3 7 as needed.

| GL localhost:Benton - Pontem      | n General Le | dger                                                                            |                                             | – 0 ×                                          |
|-----------------------------------|--------------|---------------------------------------------------------------------------------|---------------------------------------------|------------------------------------------------|
| <u>File Edit Reports H</u> elp    |              |                                                                                 |                                             |                                                |
| Primary Tasks:                    |              | Budgets                                                                         |                                             |                                                |
| Overview                          | (F4)         | Budget Year to work with: 2016-2017 Get Budget                                  |                                             | Budget Status                                  |
| Journal Entries<br>Yearly Budgets | (F5)<br>(F6) |                                                                                 | 1                                           | THALLED                                        |
| Ledger Accounts                   | (F7)         | Detail View (Left-Click this header or press Alt-L to display the Budgets list) |                                             |                                                |
|                                   |              | Ledger Account Number 101-000-402.000 PROFERTY TAX 1                            |                                             |                                                |
|                                   |              | Initial Budget Entry                                                            |                                             |                                                |
|                                   |              | Amount: \$84,750.00                                                             |                                             | Save Budget Entry Cancel Budget Entry          |
| Tools Reports Amendments          |              |                                                                                 |                                             |                                                |
| Budget worksneet with Accourt     | nt NDr       | Date                                                                            | Amount of Change Comment                    |                                                |
| Preliminary Budget Report         |              | I 07/04/2016 2                                                                  | 3 \$10,000.00 Board Meeting on 06/20/2016 4 |                                                |
| Current Budget                    |              |                                                                                 |                                             |                                                |
| Budget Amendment Report           |              |                                                                                 |                                             |                                                |
|                                   |              |                                                                                 |                                             |                                                |
|                                   |              |                                                                                 |                                             |                                                |
|                                   |              |                                                                                 |                                             |                                                |
|                                   |              |                                                                                 |                                             |                                                |
|                                   |              |                                                                                 |                                             |                                                |
|                                   |              |                                                                                 |                                             |                                                |
|                                   |              |                                                                                 |                                             |                                                |
|                                   |              |                                                                                 |                                             |                                                |
|                                   |              |                                                                                 |                                             |                                                |
|                                   |              |                                                                                 |                                             |                                                |
|                                   |              |                                                                                 |                                             |                                                |
|                                   |              |                                                                                 |                                             |                                                |
|                                   |              |                                                                                 |                                             |                                                |
|                                   |              |                                                                                 |                                             |                                                |
|                                   |              |                                                                                 |                                             |                                                |
|                                   |              | i≪                                                                              |                                             | 5                                              |
|                                   |              | Actual Budget Amount: \$84,750.00                                               |                                             | Save Amendment Cancel Amendment                |
|                                   |              |                                                                                 |                                             | Budgeted Change In Fund Balance: (\$67,225.00) |
| 02/11/2016 9:57:55 AM             | PONTEN       | Copyright 2005-2015, Resource Informat                                          | ion Associates, Inc.                        |                                                |

The following reports are available to show amendment activity:

- 1. On the Menu bar select **Reports: Budgets: Finalized Budget: Budget Amendments** Activity Report
- 2. On the Menu bar select **Reports: Budgets: Finalized Budget: Budget Amendments Report**